Wejdź do Primo i zaloguj się do konta czytelnika.

| Ð  | BIBLIOTEKA<br>UNIWERSYTETU<br>OPOLSKIEGO                                               | NOWE ZNAJDŹ ZNAJDŹ<br>WYSZUKIWANIE E-CZASOPISMO E-BOOKJ | A PRZEGLĄDAJ MOJE<br>KONTO                                                     | 3 🕴 Konto Testowe2 ▾ |
|----|----------------------------------------------------------------------------------------|---------------------------------------------------------|--------------------------------------------------------------------------------|----------------------|
|    | Szukaj                                                                                 |                                                         | / Wszystkie zasoby 🔻 🔎 wyszu                                                   | KIWANIE ZAAWANSOWANE |
|    | O multiwyszukiwarce                                                                    | F                                                       | PORADNIK DLA UŻYTKOWNIKA                                                       |                      |
| ۹> | Moja konto biblioteczne                                                                |                                                         |                                                                                |                      |
| -  | Wypożyczenia OPRZEDŁUŻ<br>wszystko                                                     | Zamówienia                                              | BLOKADY I WIADOMOSCI: DANE OSOB<br>Kary i opłaty<br>Obecna ilość grzywn: -5,40 | ow                   |
|    | <sup>1</sup> Spółki handlowe w pytaniach i<br><sup>(1)</sup> Zalegte:30/07/2020, 19:00 | IÔI                                                     | nieterminowy zwrot książki     Do zapłaty (5.40)     Data: 20/08/2020          |                      |
|    | <sup>2</sup> Organy ochrony prawnej : (wyb<br>Ö Zalegle:30/07/2020, 19:00              | Brak zamówień                                           | Zapłać online                                                                  |                      |
|    |                                                                                        |                                                         |                                                                                |                      |

W zakładce Kary i opłaty widać niezapłaconą transakcję za przetrzymanie książki. W zakładce Wypożyczenia są 2 pozycje, na które jest naliczana opłata za nieterminowy zwrot (zgodnie z obowiązującym cennikiem usług bibliotecznych):

| pożyczenia Aktywne Wypożyczenia    | ▼ Sortuj według ▼                                      | PRZEDŁUŻ WSZYSTKO | Ξ¢ |
|------------------------------------|--------------------------------------------------------|-------------------|----|
| 2 wypożyczeń                       |                                                        |                   |    |
| Spółki handlowe w pytaniach i odpo | ÕZaległe: 30/07/2020, 19:00. Potencjalna<br>kara: 4.00 | O PRZEDŁUŻ        | ~  |
| Organy ochrony prawnej : (wybór ak | ÕZalegie: 30/07/2020, 19:00. Potencjalna<br>kara: 0.40 | 🕑 PRZEDŁUŻ        | ~  |
|                                    |                                                        |                   |    |

onac plathosci, nalezy wybrac la eby u na ekranie.

| Biblioteka Wydziału Ekonomicznego<br>Przeterminowane nieoddane<br>Tytu: Spółki handlowe w pytaniach i odpowiedziach / pod red. nauk. Jerzego Jacyszyna ; [aut.] Anna<br>Koron<br>Sygnatura: E-54845 L<br>Kod kreskowy: E-054845<br>Termin zwrotu: 30.07.20<br>Lokalizacja: Biblioteka Wydziału Ekonomicznego<br>Optata: 4 PLN                              | Do zapłaty: 4 PLN<br>Przejdź do następnego kroku                                                                                                    |
|----------------------------------------------------------------------------------------------------|----------------------------------------------------------------------------------------------------|
| Biblioteka Wydziału Prawa i Administracji<br>Przeterminowane nieoddane<br>Tytuł: Organy ochrony prawnej : (wybór aktów normatywnych) / ; red. i oprac. Piotr Paszek<br>Sygnatura: Pr-2001<br>Kod kreskowy: 900002001000<br>Termin zwrotu: 30.07.20<br>Lokalizacja: Biblioteka Wydziału Prawa i Administracji<br>Opiata: 0.4 PLN                            | Do zapłaty: 0.4 PLN<br>Przejdź do następnego kroku                                                                                                    |
| Biblioteka Główna<br>Przeterminowane oddane<br>Rodzaj opłaty: PRZETRZYMANIE<br>Lokalizacja: Biblioteka Główna<br>Opłata: 5.4 PLN                                                                                                    | Do zapłaty: 5.4 PLN<br>Przejdź do następnego kroku                                                                                                    |
| Ureguluj oplatę biblioteczną   Aceu dokonania oplaty za nieterminowy zwrot materiałów bibliotecznych uzupelnij ponizsze pola.   Acres e-mail: *   nazwiskoimie@uni.opole.pl   Imię: *   Imię   Nazwisko: *   Nazwisko   Numer telefonu:   Numer telefonu   Diblioteka Nauk Ścisłych, Przyrodniczych i Medycznych   Oplata: *   4 PLN   Maceptuję regulamin | Po uzupełnieniu danych i przejściu do e-płatności zostaniesz<br>przekierowany do systemu PAYU. Wybierz odpowiadający Tobie<br>kanał płatniczy i dokonaj opłaty Ta zostanie anulowana<br>natychmiast po zaksięgowaniu przelewu. Jeżeli posiadasz na<br>koncie książki przeterminowane – ich data zwrotu zostanie<br>ustalona na 3 dni od momentu zaksięgowania przelewu |

Uzupełniamy dane osoby dokonującej płatności, akceptujemy regulamin i przechodzimy do płatności. Cała korespondencja dotycząca płatności jest przesyłana na podany adres mailowy.

Należy wybrać rodzaj płatności i postępować według poleceń na ekranie.

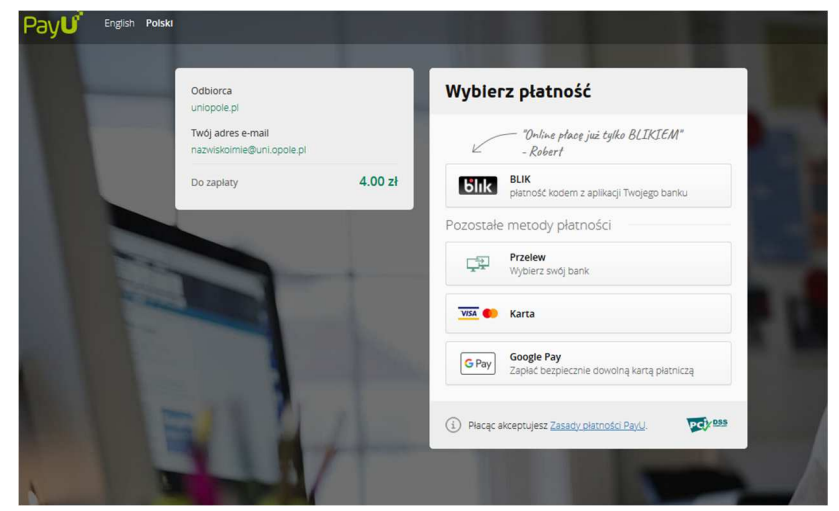

Pojawienie się poszczególnych opcji płatności jest zależne od wysokości kwoty.

Po potwierdzeniu system rozpoczyna opłacanie transakcji i po kilku sekundach zobaczymy brak zobowiązań. Po powrocie do Primo należy sprawdzić, czy program rzeczywiście dokonał usunięcia opłat.

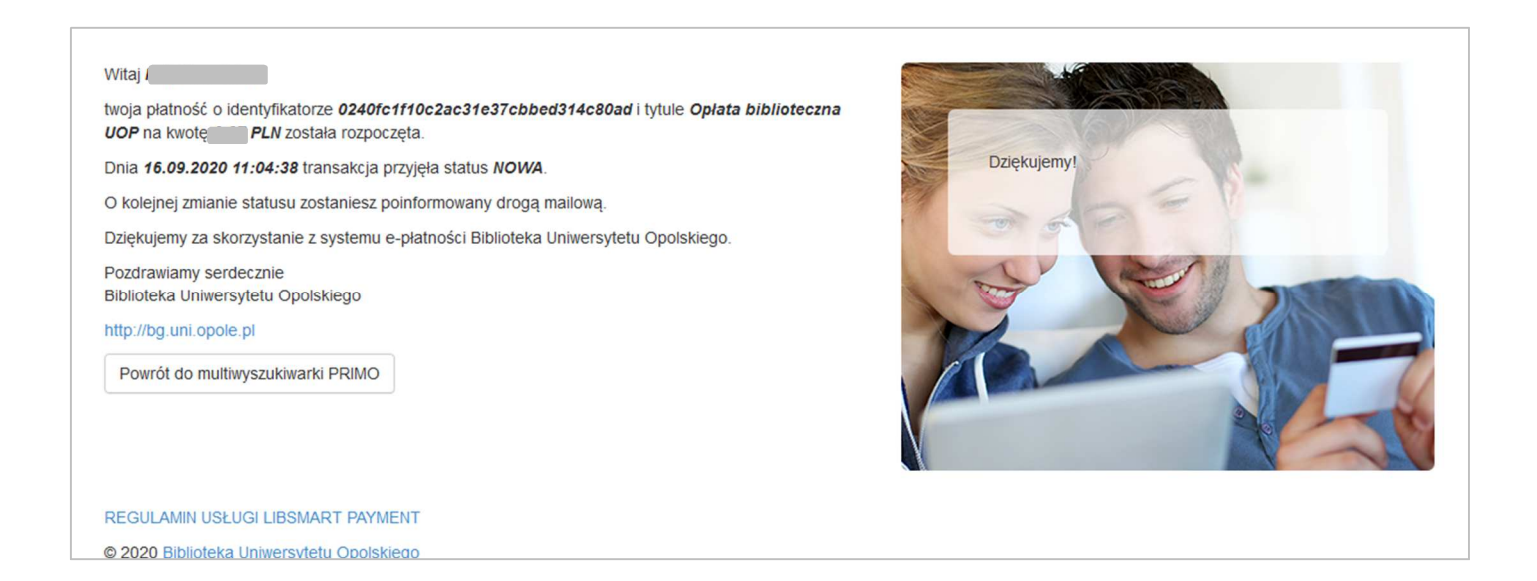

W zakładce Wypożyczenia jest podana nowa data i godzina, do której należy zwrócić książki do biblioteki lub je prolongować. W przeciwnym wypadku program biblioteczny będzie na nowo naliczał kary za ich przetrzymanie,

| PRZEGLĄD WYPOŻYCZENIA Ö                                                                                                    | ZAMÓVIENIA KARY I OPŁATY | BLOKADY I WIADOMOŚCI: DANE OSOBOWE | :                        |
|----------------------------------------------------------------------------------------------------|--------------------------|------------------------------------|--------------------------|
| Wypożyczenia <sup>Фря</sup> герьиż<br>wszystko                                                                                             | Zamówienia               | Kary i opłaty                      | Blokady i wiadomości:    |
| <sup>1</sup> Spółki handlowe w pytaniach i<br><sup>©</sup> Zwrot:17/09/2020, 11:40 <sup>2</sup> <sup>2</sup> Organy ochrony prawnei : (wyh | XÔX                      |                                    |                          |
| Organy ochrony prawner, (wyb           O Zwrot:17/09/2020, 11:40                                                                           | Brak zamówień            | Brak kar                           | Brak blokad i wiadomości |
|                                                                                                    |                          | Zapłać online                      |                          |

W przypadku zobowiązań z innych bibliotek specjalistycznych – pojawią się one w odrębnych sekcjach z nazwami biblioteki i kwotami zobowiązań. Procedurę powtarzamy dla każdej z bibliotek.